## Adhésion ACCLRL

## Adhésion ACCLRL

- Pour adhérer à l'ACCLRL (nouvelle adhésion ou renouvellement,
  - il faut se connecter à l'URL suivante : <u>https://acclrl.sportsregions.fr/</u>
  - Suivre le process décrit dans les slides suivants

## 1a) Se connecter à son compte

| C Q          | https://acclrl.sportsregions.fr                                                          | A#       |                  | C ) 7          |               | È 🗞                |
|--------------|------------------------------------------------------------------------------------------|----------|------------------|----------------|---------------|--------------------|
| 🗿 Se conn    | necter                                                                                   |          | Partic           | iper au si     | ite : 🖒 I     |                    |
|              | HLETIQUE CLUB DE CAUFFRY LIANCOURT RANTIGNY LAIGNEVILLE<br>Disir Forme Santé Performance |          |                  |                |               |                    |
| TAP - Course | Cathletisme<br>pour tous près de                                                         | d        | he               |                |               | IS                 |
| ACCOUL       | SAISON 2024-2025                                                                         | criptic  | on à la ne       | an<br>ewslette | + de ne       | wsletters          |
|              | CALENDRIER                                                                               | Ju<br>Me | iillet 202<br>Je | 24<br>Ve       | + d'évè<br>Sa | nements<br>D<br>Di |

## 1b) Se connecter à son compte

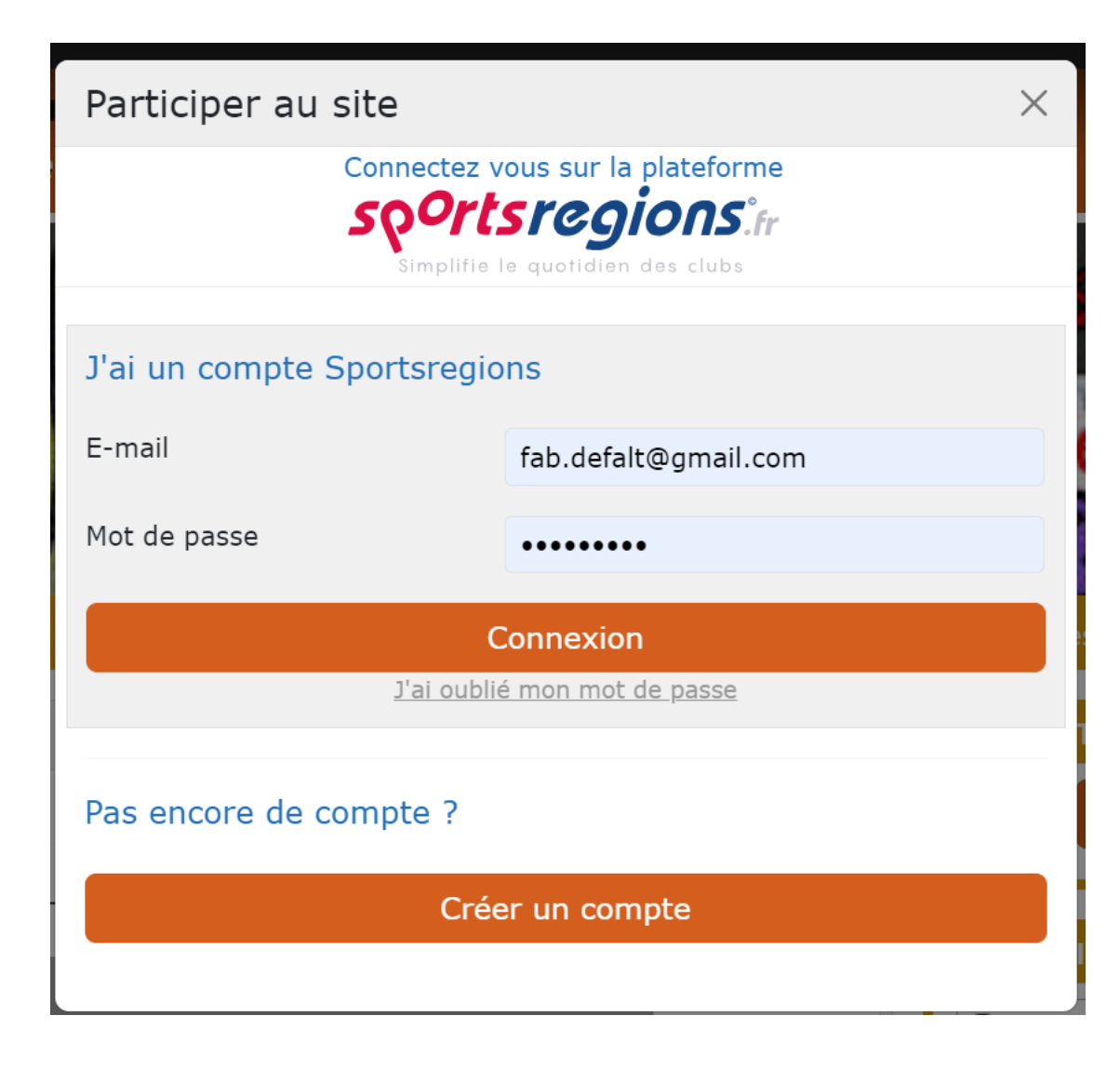

## 3) Cliquer sur « s'inscrire au club »

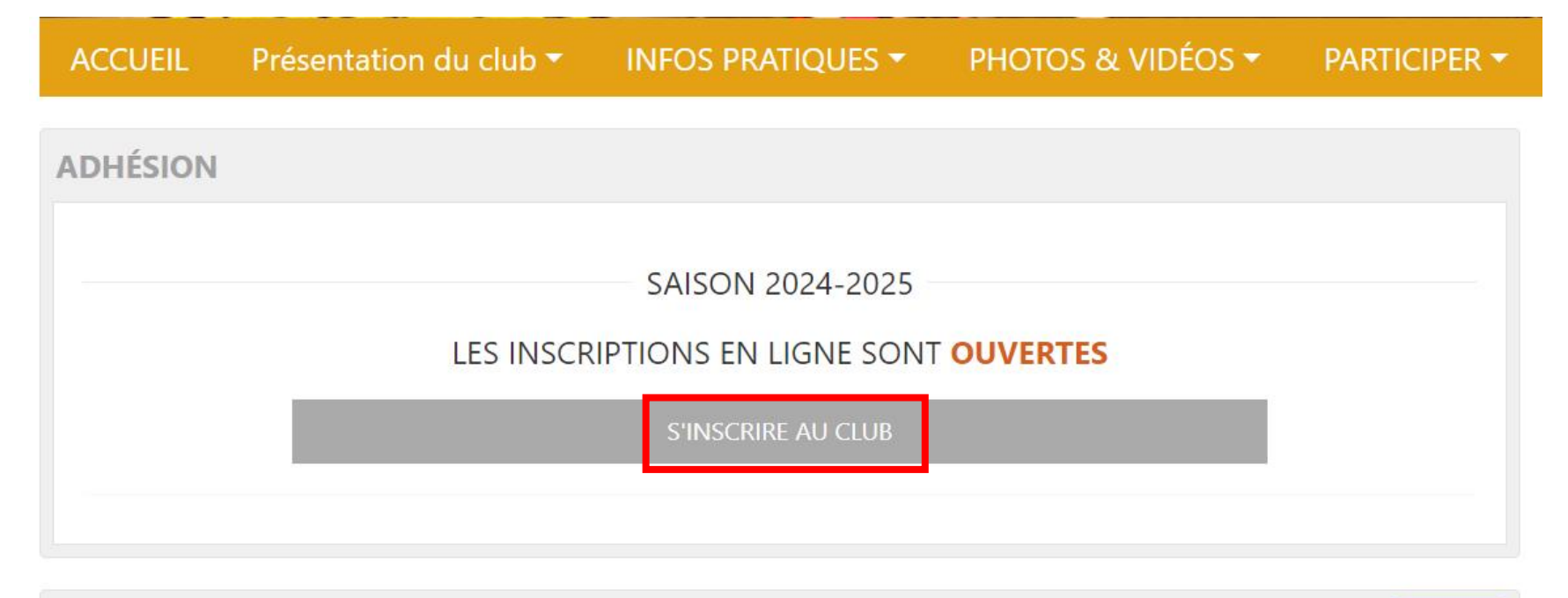

#### DERNIÈRES NEWS 🔊

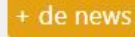

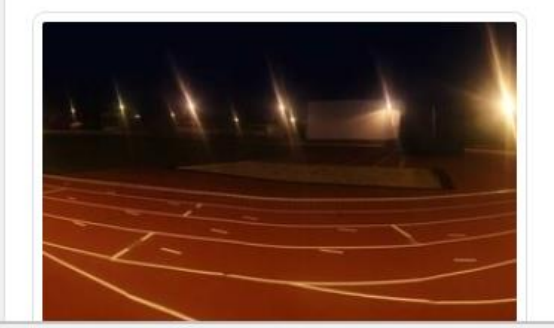

#### Ouverture des inscriptions pour la saison 2024/2025

Les inscriptions pour la saison 2024/2025 sont ouvertes. Vous pouvez vous inscrire directement en ligne ou via le formulaire papier (disponible dans le menu Infos Pratiques/Documents) à renvoyer par mail ou à déposer les Mercredi 11, 18 et 25 Septembre 2024

# 3) Sélectionner, je souhaite m'inscrire personnellement (permets de préalimenter certains champs) ou je souhaite inscrire quelqu'un d'autre

| Adhésion                                |                                                                                                    |
|-----------------------------------------|----------------------------------------------------------------------------------------------------|
| Pour qui est cette inscription ?        | <ul> <li>Je souhaite m'inscrire personnellement</li> <li>Je souhaite inscrire quelqu'un d'autre</li> </ul> |
| Prénom * :                              | fabien                                                                                                    |
| Nom * :                                 | defalt                                                                                                    |
| Sexe *:                                 | - Choisir -                                                                                                |
| Email * :<br>sportsregions.fr/adhesion# | fab.defalt@gmail.com                                                                                       |

## 4) Compléter les différentes informations

| Adhésion                                                |                                                                                                    |
|---------------------------------------------------------|----------------------------------------------------------------------------------------------------|
| Pour qui est cette inscription ?                        | <ul> <li>Je souhaite m'inscrire personnellement</li> <li>Je souhaite inscrire quelqu'un d'autre</li> </ul> |
| Prénom * :                                              | Fabien                                                                                                    |
| Nom * :                                                 | DEFALT                                                                                                    |
| Sexe * :                                                | Homme v                                                                                                    |
| Email * :                                               | fabien.defalt@gmail.com                                                                                    |
| Adresse * :                                             | 47 Bis Route de Mouy                                                                                       |
| Adresse (suite) :                                       |                                                                                                    |
| Code postal * :                                         | 60290                                                                                                    |
| Ville * :                                               | Cauffry                                                                                                    |
| Téléphone portable * :                                  | 0673321167                                                                                                 |
| Date de naissance * :                                   | 11/10/1975                                                                                                 |
| Numéro de licence :                                     | 1594490                                                                                                    |
| Email 2 :                                               |                                                                                                    |
| Téléphone 2 :                                           |                                                                                                    |
| Référence Pass Sports Citoyen Oise(15€) :               |                                                                                                    |
| Référence Pass Sports Etat (50€) :                      |                                                                                                    |
| Je désire un reçu pour le versement de la somme<br>de : |                                                                                                    |

### 4) Focus questionnaire santé

FABIEN DEFALT, tu peux dès à présent renouveler ta licence pour la saison 2024-2025 ! D Boîte de réception ×

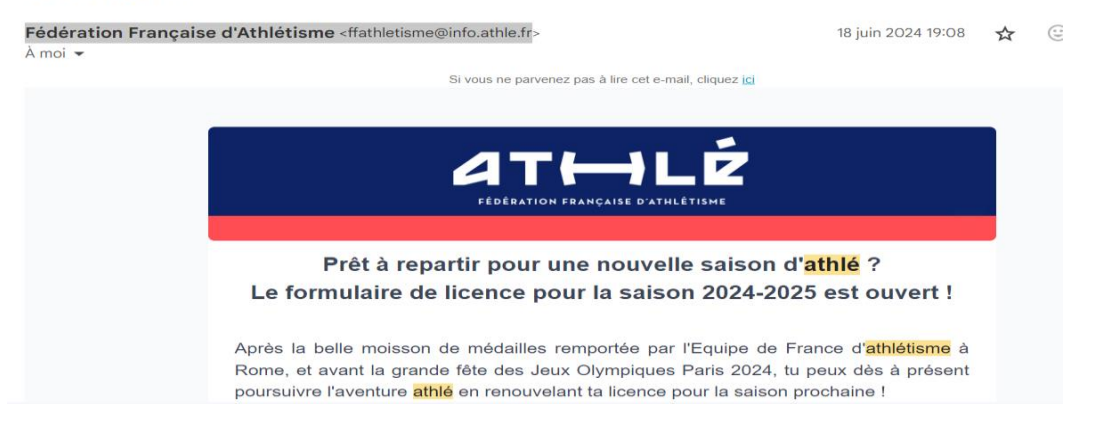

#### QUESTIONNAIRE RELATIF A L'ETAT DE SANTE DU SPORTIF MINEUR EN VUE DE L'OBTENTION OU DU RENOUVELLEMENT D'UNE LICENCE

Avertissement à destination des parents ou de la personne ayant l'autorité parentale : ll est préférable que ce questionnaire soit complété par votre enfant, c'est à vous d'estimer à quel âge il est capable de le faire. Il est de votre responsabilité de vous assurer que le questionnaire est correctement complété et de suivre les instructions en fonction des réponses données.

Faire du sport : c'est recommandé pour tous. En as-tu parlé avec un médecin ? T'a-t-il examiné (e) pour te conseiller ? Ce questionnaire n'est pas un contrôle. Tu réponds par OUI ou par NON, mais il n'y a pas de bonnes ou de mauvaises réponses. Tu peux regarder ton carnet de santé et demander à tes parents de t'aider.

| Tu es :    | une fille 🗆        | un garçon 🗆                |                   | Ton âge : ans |     |     |
|------------|--------------------|----------------------------|-------------------|---------------|-----|-----|
|            |                    | Depuis l'anné              | e dernière        |               | OUI | NON |
| Es-tu allé | (e) à l'hôpital pe | ndant toute une journée ou | plusieurs jours ? |               |     |     |
| As-tu été  | opéré (e) ?        |                            |                   |               |     |     |
| As-tu bea  | ucoup plus gran    | di que les autres années ? |                   |               |     |     |
| As-tu bea  | iucoup maigri ou   | grossi ?                   |                   |               |     |     |
| As-tu eu   | a tête qui tourne  | pendant un effort ?        |                   |               | п   |     |

PDF

questionnairesante-mineur.pdf

### La réglementation sur le certificat médical a évolué.

Pour les mineurs, il n'est plus obligatoire et remplacé par un questionnaire santé spécifique au mineur (disponible sur le site dans le menu Infos Pratiques/Documents) Pour les majeurs, il est remplacé par le parcours prévention santé accessible via le portail licencié

Pour les renouvellements, vous pouvez le faire dès à présent en vous connectant à votre espace licencié (vous avez dû recevoir un mail en juin de **Fédération Française** 

#### d'Athlétisme <ffathletisme@info.athle.fr)

Pour les nouvelles licences, il faudra le faire, a posteriori, de la demande de licence effectuer par le club. Vous recevrez un mail également de **Fédération Française** 

d'Athlétisme <ffathletisme@info.athle.fr

### 5) Remplir l'attestation parentale si nécessaire

| Autorisation des parents (pour les adhérer | nts mineurs) |   |
|--------------------------------------------|--------------|---|
| Je soussigné :                             |              |   |
| En qualité de :                            | - Choisir -  | • |
| Autorise :                                 | - Choisir -  | • |
| Nom :                                      |              |   |
| Prénom :                                   |              |   |
| Né le :                                    |              |   |
| à (lieu de naissance) :                    |              |   |

À pratiquer l'Athlétisme et le Crosscountry, entraînements et compétitions, au titre de l'ATHLÉTIQUE CLUB de CAUFFRY-LIANCOURT-RANTIGNY-LAIGNEVILLE. A ma connaissance, il n'y a pas de contre-indication médicale à cette pratique. J'autorise la prise en charge médicale pour tout incident survenant pendant les manifestations ou entraînement

### 6) Type d'adhésion

Renouvellement Détails

Dirigeants et Entraineurs (pris en charge par le club)

| Coupon Réduction (Pass Citoyen Oise et/ou Pass      | - Choisir -                                                                            | ~    |
|-----------------------------------------------------|----------------------------------------------------------------------------------------|------|
| Sports Etat) :                                      | - Choisir -                                                                            |      |
|                                                     | Sans Coupon Réduction                                                                  | - 1  |
| Nouvelle inscription <u>Détails</u>                 | Pass Sport Citoyen Oise (15 Euros)                                                     |      |
|                                                     | Pass Sports Etat (50 Euros)                                                            | - 1  |
| Renouvellement Détails                              | Pass Sports Etat + Pass Sport Citoyen Oise (65 Euros)                                  |      |
| tenouvenement <u>betans</u>                         | Sans Coupon Réduction 3ème licencié de la même famille                                 |      |
|                                                     | Pass Sport Citoyen Oise (15 Euros) 3ème licencié de la même famille                    |      |
| Dirigeants et Entraineurs (pris en charge par le cl | Pass Sports Etat (50 Euros) 3ème licencié de la même famille                           |      |
|                                                     | Pass Sports Etat + Pass Sport Citoyen Oise (65 Euros) 3ème licencié de la même famille |      |
|                                                     |                                                                                        |      |
|                                                     |                                                                                        |      |
|                                                     |                                                                                        |      |
| Coupon Réduction (Pass Citoyen Oise et/ou Pass      | Pass Sport Citoyen Oise (15 Euros)                                                     | ~    |
| Sports Etat) :                                      |                                                                                        |      |
|                                                     |                                                                                        |      |
| Nouvelle inscription <u>Détails</u>                 |                                                                                        | 145€ |
|                                                     |                                                                                        |      |

Sélectionner le type d'adhésion correspondant à votre situation et cliquer sur s'inscrire A partir de la 3<sup>ème</sup> licence pour la même famille, sélectionner un des quatre derniers choix afin de bénéficier des 50% de remise

115€

Gratuit

### 7) Validation du panier

| Produit                         | Prix unitaire | Quantité    | Prix total       |
|---------------------------------|---------------|-------------|------------------|
| Adhésion au club                |               |             |                  |
| Prénom : Fabien                 |               |             |                  |
| Nom : DEFALT                    |               |             |                  |
| Sexe : Homme                    |               |             |                  |
| Email : fabien.defalt@gmail.com |               |             |                  |
| Adresse : 47 Bis Route de Mouy  |               |             |                  |
| Code postal : 60290             |               |             |                  |
| Ville : Cauffry                 |               |             |                  |
| Téléphone portable : 0673321167 |               |             |                  |
| Date de naissance : 11/10/1975  |               |             |                  |
| Numéro de licence : 1594490     |               |             |                  |
| Renouvellement                  | 130.00 €      | 1 Supprimer | 130.00 €         |
|                                 |               | -           | TOTAL : 130.00 € |
|                                 |               |             |                  |

Vérifier les informations et ajouter une adhésion ou valider votre panier

### 8) Validation de l'adresse

| Vos c                                                                                                    | oordonnées                                                                                                    | Paiement                                                                                                    | Confirmation                                                                                                    |
|----------------------------------------------------------------------------------------------------|----------------------------------------------------------------------------------------------------|----------------------------------------------------------------------------------------------------|----------------------------------------------------------------------------------------------------|
| Adresse de fac                                                                                                    | turation                                                                                                    |                                                                                                    |                                                                                                    |
| lom*:                                                                                                    | DEFALT                                                                                                    |                                                                                                    |                                                                                                    |
| rénom * :                                                                                                    | Fabien                                                                                                    |                                                                                                    |                                                                                                    |
| ociété :                                                                                                    |                                                                                                    |                                                                                                    |                                                                                                    |
| ue * :                                                                                                    | 47 Bis Route de Mouy                                                                                                    |                                                                                                    |                                                                                                    |
| ode postal * :                                                                                                    | 60290                                                                                                    |                                                                                                    |                                                                                                    |
| ille * :                                                                                                    | Cauffry                                                                                                    |                                                                                                    |                                                                                                    |
| mail * :                                                                                                    | fabien.defalt@gmail.com                                                                                                    |                                                                                                    |                                                                                                    |
| éléphone :                                                                                                    | 0673321167                                                                                                    |                                                                                                    |                                                                                                    |
| sinformations recurs<br>is informations recurs<br>in tant que responsait<br>si données sont con<br>ar la suite stockées p<br>memandes.<br>ontorremément à la loi<br>biblen.defait@gmail.<br>dous vois informense<br>tips://www.biotel.gu<br>ontorremément aux di<br>r 21 du Réglement gu<br>du droit de demane<br>l'apposition au(r) tr<br>du droit de vois op<br>utilisées à des fine é vois so | ellies sur ce formulaire sont enregistrées da<br>le de traitement pour permettre la vente el<br>enreves pendant toute la durée de la relatio<br>endant cinq (5) ans dans un objectif de pre<br>la informatique et libertás «, veus pouez e<br>com / ATNLETQUE CLUB CAUFRY LIAN<br>de Texistence de la liste d'opposition au dé<br>avut//<br>uposition des articles 38 à 400 de la le i Int<br>infarla europen au la protection des donn<br>ler au responsable de traitement l'accés à<br>automutik junis en ouvre,<br>personnant listignimes à ce que v<br>la protection commerciale. | Ins in fichier informatisé par ATHLETQUE C<br>ts la Viration des produits. La base légale de t<br>en contractualle avec ATHLETQUE CLUB CA<br>uvec. Elles sont disctinées aux membres et/ou<br>sescer votre dreit d'accès aux données vous<br>COURT ANATIONY LAIGNEVILLE<br>marchage téléphonique « Eloctal », sur laqui<br>ormatique et Libertés » du 6 janvier 1978 m<br>des (RGPD), vous bénéficier :<br>os données fassent l'objet d'un traitement du<br>os données fassent l'objet d'un traitement et<br>da d'une accesté du conscio acces o D'UN | LUE CAUFFRY LIANCOURT RANTIGNY LAIGNEVILLE<br>raitement est Texècution du contrat.<br>UFFRY LIANCOURT RANTIGNY LAIGNEVILLE et sont<br>aux salariés de l'association en charge de la gestion des<br>concernant et les faire rectifier en contactant :<br>effe vous pouvez vous inscritre let :<br>odritée en 2004, et aux dispositions des articles 15, 16,17<br>la portabilité de celles ci, ainsi que la limitation ou<br>t sans motifis et sans frais, à ce que vos données scient |
| vour neur enne e p                                                                                                    | anning a marcane ane nationalan napi                                                                                                    |                                                                                                    |                                                                                                    |
|                                                                                                    |                                                                                                    |                                                                                                    |                                                                                                    |

#### Vérifier les informations et valider

### 9) Sélectionner le mode de paiement

| Vos coo                                                                                                    | ordonnée                                                                       |                                 | Paiement | Confirmation |
|----------------------------------------------------------------------------------------------------|--------------------------------------------------------------------------------|---------------------------------|----------|--------------|
| Moyen de pai                                                                                                    | iemen                                                                          |                                 |          |              |
| montant à paver est                                                                                                    | t de 130.0                                                                     | I.                              |          |              |
| Paiomont nar -bà                                                                                                    |                                                                                |                                 |          |              |
|                                                                                                    |                                                                                |                                 |          |              |
| Paiement par chè                                                                                                    | que, En S                                                                      | ois                             |          |              |
| Paiement par chè<br>Paiement en espè                                                                                                    | que, En i                                                                      | ois                             |          |              |
| Paiement par chè<br>Paiement par chè<br>Paiement en espè<br>Paiement carte ba                                                                                             | que, En i<br>ces<br>ancaire, l                                                 | ois<br>une seule fois           |          |              |
| <ul> <li>Paiement par chei</li> <li>Paiement par chei</li> <li>Paiement en espè</li> <li>Paiement carte bai</li> <li>Paiement carte bai</li> </ul>                        | que, En i<br>ces<br>ancaire, l<br>ancaire, l                                   | une seule fois<br>3 fois        |          |              |
| Paiement par ché<br>Paiement par chè<br>Paiement en espè<br>Paiement carte ba<br>Paiement carte ba<br>Paiement initial :                                                  | aque, En 3<br>ancaire, I<br>ancaire, I<br>43.34 €                              | ois<br>une seule fois<br>3 fois |          |              |
| Paiement par che<br>Paiement par chè<br>Paiement en espè<br>Paiement carte ba<br>Paiement initial :<br>31/08/2024 :                                                       | aque, En 3<br>aces<br>ancaire, I<br>43.34 €<br>43.33 €                         | une seule fois<br>3 fois        |          |              |
| Paiement par che<br>Paiement par che<br>Paiement en espè<br>Paiement carte ba<br>Paiement initial :<br>31/08/2024 :<br>30/09/2024 :                                       | que, En 3<br>ces<br>ancaire, I<br>43.34 €<br>43.33 €<br>43.33 €                | une seule fois<br>3 fois        |          |              |
| Paiement par the<br>Paiement par chè<br>Paiement en espè<br>Paiement carte ba<br>Paiement initial :<br>31/08/2024 :<br>30/09/2024 :                                       | que, in a<br>que, En 3<br>ancaire, l<br>43.34 €<br>43.33 €<br>43.33 €          | une seule fois<br>3 fois        |          |              |
| Paiement par chè<br>Paiement par chè<br>Paiement en espè<br>Paiement carte ba<br>Paiement initial :<br>31/08/2024 :<br>30/09/2024 :                                       | que, en a<br>que, En 3<br>acces<br>ancaire, l<br>43.34 €<br>43.33 €<br>43.33 € | une seule fois<br>3 fois        |          |              |
| Paiement par che<br>Paiement par che<br>Paiement en espè<br>Paiement carte ba<br>Paiement carte ba<br>Paiement initial :<br>31/08/2024 :<br>30/09/2024 :<br>aissez-nous u | que, En 3<br>aque, En 3<br>ancaire, I<br>43.34 €<br>43.33 €<br>43.33 €         | une seule fois<br>3 fois        |          |              |
| Paiement par che<br>Paiement par che<br>Paiement en espè<br>Paiement carte ba<br>Paiement initial :<br>31/08/2024 :<br>30/09/2024 :<br>aissez-nous u                      | que, En 3<br>ces<br>ancaire, I<br>43.34 €<br>43.33 €<br>43.33 €                | une seule fois<br>3 fois        |          |              |
| Paiement par che<br>Paiement par chè<br>Paiement en espè<br>Paiement carte ba<br>Paiement initial :<br>31/08/2024 :<br>30/09/2024 :                                       | que, En 3<br>que, En 3<br>ancaire, I<br>43.34 €<br>43.33 €<br>43.33 €          | une seule fois<br>3 fois        |          |              |

Sélectionner le mode de paiement

Pour le paiement par chèque en 3 fois, pensez à préciser sur les chèques les dates d'encaissements souhaitées (un par mois)

Pour le paiement par CB en 3 fois, les prélèvements se feront automatiquement aux dates indiquées

### 8) Focus paiement par carte bancaire

#### -SPORTSREGIONS Commercant Montant de la transaction : 130 EUR Référence SIP5T118545 Numéro de carte Montant Date d'expiration Année 🗸 Mois $\sim$ Nom du titulaire de la carte W Qu'est-ce que c'est ? Code de vérification VALIDER × ABANDONNER Pour annuler votre paiement et retourner sur le site de SPORTSREGIONS, cliquez sur le bouton Abandonner. V/SA SECURE Politique générale de conservation des ID Check $\square$ données.

Monetico Paiement

Les paiements par CB sont sécurisés

Si votre banque demande une authentification supplémentaire, vous devrez confirmer le paiement sur le site ou l'application de votre banque

## Confirmation de la demande d'inscription

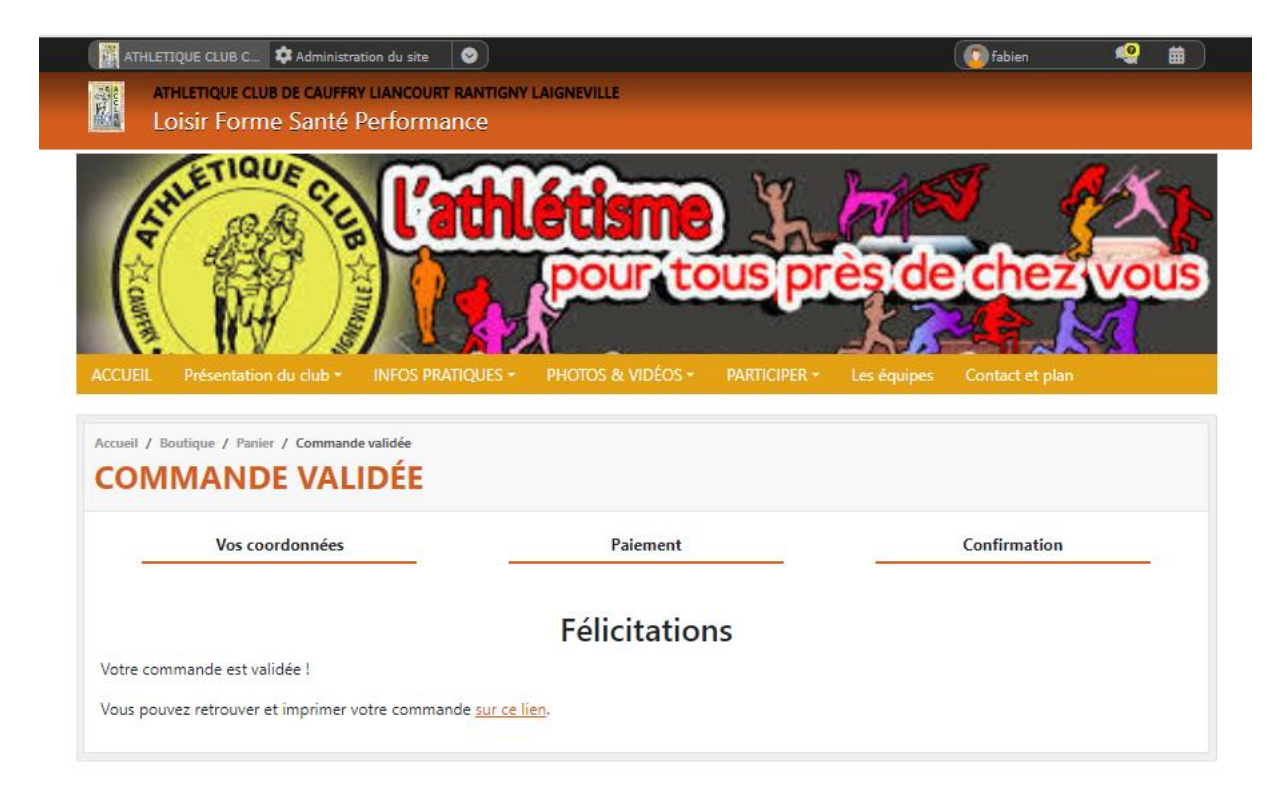